(November 29, 2011)

#### Administrative Improvements

#### **Credit Card Payment receipt**

Once your credit card payment has been approved, the credit card payment confirmation screen will show additional value-added information specific to your invoice transaction!

|                                                                 | Credit Card Payment                                                                                                    |                                                                                                    |                                                           |    |                                            |
|-----------------------------------------------------------------|----------------------------------------------------------------------------------------------------|----------------------------------------------------------------------------------------------------|-----------------------------------------------------------|----|--------------------------------------------|
|                                                                 | Approved         Please print a copy of this receipt for your records.         be required if you contact our Help Desk regarding         Service Provided: Mineral Titles Br.         Payment Transaction Information         Invoice Number:       110144158         Date:       Aug 16, 2011         Card Type:       Visa         Card Number <sup>1</sup> :       XXXXXXXXXXXXXXXXXXXXXXXXXXXXXXXXXXXX | The information on<br>your payment.<br>Transaction Type:<br>Amount:<br>Response Message:<br>Sequence Number: | this receipt will Purchase \$ 421.23 Approved 00000000000 |    |                                            |
|                                                                 | ISO Response Code: 00<br>Response Code: 000<br>Mineral Titles Online Transaction Information                                                                                                    | Terminal ID:                                                                                                 | Y20091123011                                              | ł  |                                            |
|                                                                 | Event Submitter:<br>Event Recording Date: 2011/AUG/16                                                                                                    | Client Number:                                                                                               | Cost Total                                                | Γ  | If you have<br>multiple<br>events i on     |
| Go directly to<br>the Event<br>Details in MTO<br>when you click | 4287015<br>Exploration and Development Work / Expiry Date Change                                                                                                    |                                                                                                    | \$178.08                                                  |    | one invoice,<br>the<br>breakdown of        |
| on the event<br>number<br>hyperlink                             | 4287016<br>Exploration and Development Work / Expiry Date Change                                                                                                    |                                                                                                    | \$233.15<br>\$10.00                                       |    | cost by Event<br>number is<br>shown with a |
|                                                                 | Reduction                                                                                                    |                                                                                                    |                                                           |    | grand total at the bottom.                 |
|                                                                 |                                                                                                    | GRAND TOTAL                                                                                                  | <sup>2</sup> \$421.23                                     |    |                                            |
|                                                                 | Note 1: The above card number is hidden for privacy.<br>Note 2: "Mineral Tenure Operation" will appear with the gr.<br>statement.<br>Note 3: Click on the event number to review the MTO even<br>Mineral Titles, Province of British Columbia                                                                                                    | and total charge to you<br>It details.                                                                       | r credit card                                             | 1  |                                            |
|                                                                 | Please click "Continue" to proceed.                                                                                                    |                                                                                                    |                                                           | ı  |                                            |
|                                                                 |                                                                                                    |                                                                                                    | Continue                                                  | J. |                                            |

(November 29, 2011)

#### **Payment Receipt Report**

Improvements to the existing Payment Receipt report were also included in this MTO version release. You can still filter your search by a specific client number, payment method type (cash/cheque or credit card) with a specific date range, but when you get to the results screen you will notice a difference.

From the main MTO screen, click on the **Reports** tab and select the **Payment Receipts** option.

| Select Activity by clicking tab:         Welcome       Mineral<br>Claim       Mining<br>Lease       Placer<br>Claim       Placer<br>Lease       FMC<br>Client         Reports       Tenure<br>Management       Admin         Reports       Tenure<br>Management       Admin         Please select one of the following options and click on the link to continue.         Payment Receipts         Payment Receipts         PMC Client's current/latest certificate         Reguest Tenure Overlap Report                                                                                                    | Reports Activities                                                                                                    |  |  |  |  |
|----------------------------------------------------------------------------------------------------|----------------------------------------------------------------------------------------------------|--|--|--|--|
| Welcome       Mineral<br>Claim       Mining<br>Lease       Placer<br>Claim       Placer<br>Lease       FMC<br>Client         Reports       Tenure<br>Management       Admin       Admin | Select Activity by clicking tab:                                                                                               |  |  |  |  |
| Tenure<br>Management       Admin         Reports       Admin         Please select one of the following options and click on the link to continue.         Payment Receipts         Payment Receipts         Payment Receipts(refund)         FMC Client's current/latest certificate         Request Tenure Overlap Report                                                                                                    | Welcome         Mineral<br>Claim         Mining<br>Lease         Placer<br>Claim         Placer<br>Lease         FMC<br>Cleint |  |  |  |  |
| Reports         Please select one of the following options and click on the link to continue.         Payment Receipts         Payment Receipts(refund)         FMC Client's current/latest certificate         Request Tenure Overlap Report                                                                                                    | Reports         Tenure<br>Management         Admin                                                                             |  |  |  |  |
| Please select one of the following options and click on the link to continue. <u>Payment Receipts</u> <u>Payment Receipts(refund)</u> <u>FMC Client's current/latest certificate</u> <u>Reguest Tenure Overlap Report</u>                                                                                                    | Reports                                                                                                    |  |  |  |  |
| Payment Receipts<br>Payment Receipts(refund)<br>FMC Client's current/latest certificate<br>Request Tenure Overlap Report                                                                                                    | Please select one of the following options and click on the link to continue.                                                  |  |  |  |  |
| Payment Receipts(refund)<br>FMC Client's current/latest certificate<br>Request Tenure Overlap Report                                                                                                    | Payment Receipts                                                                                                    |  |  |  |  |
| FMC Client's current/latest certificate<br>Request Tenure Overlap Report                                                                                                    | Payment Receipts(refund)                                                                                                    |  |  |  |  |
| Request Tenure Overlap Report                                                                                                    | FMC Client's current/latest certificate                                                                                        |  |  |  |  |
|                                                                                                    |                                                                                                    |  |  |  |  |
|                                                                                                    |                                                                                                    |  |  |  |  |

After defining the selection criteria and clicking next, your report will appear. You will notice that we've added an option to download the report into Microsoft Excel or as an Adobe PDF.

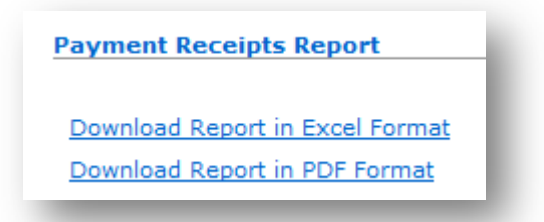

On the report itself we have included the Tenure Type, Event Type and Tenure numbers for the associated Invoice.

(November 29, 2011)

| Mineral 7     | Fitles O         | nline          |                                               |                  |                        |                      | _                 |                          |                |          |                   |                 |                              |
|---------------|------------------|----------------|-----------------------------------------------|------------------|------------------------|----------------------|-------------------|--------------------------|----------------|----------|-------------------|-----------------|------------------------------|
| Payment R     | eceipts I        | Report         |                                               |                  |                        |                      |                   |                          |                |          |                   |                 |                              |
| Client Num    | iber:            | 100            | Client                                        | Name: mini-      | 19996 1999,229         | e                    |                   |                          |                |          |                   |                 |                              |
| Payment Re    | eceipts R        | eport          |                                               |                  |                        |                      | _                 |                          |                |          |                   |                 |                              |
| Download F    | Report in E      | xcel Form      | n <u>at</u>                                   |                  |                        |                      |                   |                          |                |          |                   |                 |                              |
| The following | ng <b>23 pay</b> | ments w        | ere found:                                    |                  | _                      |                      |                   |                          |                |          |                   |                 |                              |
| Invoice #     | Events           | Tenure<br>Type | Event Type                                    | Tenure Number(s) | Payment<br>Method      | Payment<br>Submethod | Payment<br>Result | Reconciliation<br>Status | Grand<br>Total | Cost     | Submission<br>Fee | Payment<br>Date | Details                      |
| 110143838     | 4285531          |                | CRNW - Client<br>Renewal<br>Registration      |                  | GARMS -<br>Cash/Cheque | MANUAL               | SUCCESSFUL        | No reconciliation        | \$25.00        | \$25.00  | \$0.00            | 2011/MAY/10     | <u>See</u><br>details        |
| 110143843     | 4285536          | Mineral        | CEXT - Claim<br>Registration<br>(Acquisition) | 591805           | GARMS -<br>Cash/Cheque | MANUAL               | SUCCESSFUL        | No reconciliation        | \$213.05       | \$213.05 | \$0.00            | 2011/MAY/10     | <u>See</u><br><u>details</u> |
| 110143847     | 4285541          | Mineral        | LAPP - Lease<br>Applic.                       | 591805           | GARMS -<br>Cash/Cheque | MANUAL               | SUCCESSFUL        | No reconciliation        | \$100.00       | \$0.00   | \$100.00          | 2011/MAY/10     | <u>See</u><br>details        |
| 110143848     | 4285544          | Mineral        | CEXT - Claim<br>Registration<br>(Acquisition) | 591806           | GARMS -<br>Cash/Cheque | MANUAL               | SUCCESSFUL        | No reconciliation        | \$51.36        | \$51.36  | \$0.00            | 2011/MAY/10     | <u>See</u><br><u>details</u> |
| 110143849     | 4285547          | Mineral        | LAPP - Lease<br>Applic.                       | 591806           | GARMS -<br>Cash/Cheque | MANUAL               | SUCCESSFUL        | No reconciliation        | \$100.00       | \$0.00   | \$100.00          | 2011/MAY/10     | <u>See</u><br>details        |
| 110143851     | 4285548          | Placer         | CEXT - Claim<br>Registration<br>(Acquisition) | 591807           | GARMS -<br>Cash/Cheque | MANUAL               | SUCCESSFUL        | No reconciliation        | \$427.99       | \$427.99 | \$0.00            | 2011/MAY/10     | <u>See</u><br>details        |

#### **Confirmation Emails**

After registering an event in MTO a confirmation email will be sent to the email address you have listed in MTO. These confirmation emails have all been greatly improved.

Each event transaction confirmation email will contain the Event Number, Event Type description and recording date. For those transactions requiring payment, the transaction details (invoice number, amount and payment method) will be listed at the bottom of the page. Where possible, links from the confirmation email directly back to MTO were included.

If you are not receiving your confirmation emails, please verify the email address you have included in MTO. Follow our online instructions on how to edit your client information: <a href="http://www.empr.gov.bc.ca/Titles/MineralTitles/mto/help/main/fmc/Pages/edit.html">http://www.empr.gov.bc.ca/Titles/MineralTitles/mto/help/main/fmc/Pages/edit.html</a>

### **Tenure Overlap Report**

The Tenure Overlap Report (TOR) has also been updated with the addition of a few new mapping layers. New mapping additions include: <u>Treaty Related Lands</u>, <u>Permitting Regions</u> and <u>Federal</u> <u>Transfer of Administration and Control</u> layers.

You will receive your TOR upon successful acquisition or amalgamation of tenure. For more detailed information on the TOR please review our online descriptions: <u>http://www.mineraltitles.gov.bc.ca/mto/Help/main/reports/Documents/TenureOverlapReport\_Help.pdf</u>

(November 29, 2011)

Instructions on how to request a TOR on your tenure are available from our help guide: <u>http://www.empr.gov.bc.ca/Titles/MineralTitles/mto/Help/main/reports/Pages/tenureOverlap.html</u>

#### **Understanding the Mineral Tenure Act**

In efforts to remind clients of specific information from the *Mineral Tenure Act*, and ensure clients have read and understood the implications of performing various registrations in MTO, we have added a few statements and selection boxes advising/reminding clients of the potential effects of their actions.

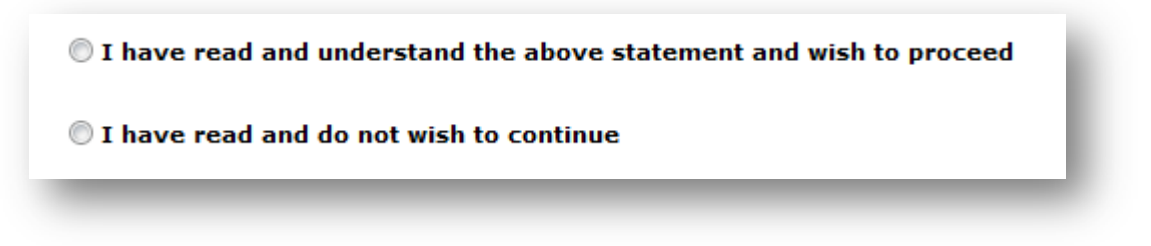

Selection buttons have been added to the Cell Acquisition, as well as on the Amalgamation screens.

**Cell Acquisition** 

| Mineral Claim Acquisition                                                                                                    |                                         |
|----------------------------------------------------------------------------------------------------|-----------------------------------------|
| Recorder:     Submitter:       Recorded:     2011/AUG/17       D/E Date:     2011/AUG/17                                                                                                    | (1.100))                                |
| Select Cell(s) Input Method:<br>Orline Map Selection                                                                                                    |                                         |
| 🔘 Input Cell IDs                                                                                                    |                                         |
| Under the Mineral Tenure Act, claims are to be acquired and held for the purp<br>mining activity only. Evidence that a claim has been acquired or held for purposes ot<br>mining activity may be grounds for cancellation of the claim under Section 40 of the Min<br>Act. A "mining activity" means any activity related to<br>(a) the search for a mineral or placer mineral,<br>(b) the exploration and development of a mineral or placer mineral, or<br>(c) the production of a mineral or placer mineral,<br>and includes the reclamation of a previously mined area and the monitoring and long ter<br>protection, control and treatment of a previously mined area. | moses of a<br>her than a<br>eral Tenure |
| T have read and do not wish to continue                                                                                                    |                                         |
| To all users: Any subsequent activities, permits, approvals or decisions relat<br>exploration or development work on mineral or placer claims will require the<br>of British Columbia to meet applicable legal obligations to consult with and, i<br>appropriate, accommodate affected First Nations.                                                                                                    | ed to<br>Province<br>f                  |

(November 29, 2011)

#### **Tenure Amalgamation**

| Mineral Titles Online                                                                                                    |                                                                                         |                                                                                                    |                                                                                 |
|----------------------------------------------------------------------------------------------------|-----------------------------------------------------------------------------------------|----------------------------------------------------------------------------------------------------|---------------------------------------------------------------------------------|
| Mineral Claim Amalgamation                                                                                                    |                                                                                         |                                                                                                    |                                                                                 |
| Recorder: man men (men (1961) (1964)                                                                                                    | Submitter:                                                                              | AND AND AND AND A                                                                                        | NeE (())                                                                        |
| Recorded: 2011/AUG/16                                                                                                    | Effective:                                                                              | 2011/AUG/16                                                                                              |                                                                                 |
| D/E Date: 2011/AUG/16                                                                                                    |                                                                                         |                                                                                                    |                                                                                 |
| Select Tenures Input Method:                                                                                                    |                                                                                         |                                                                                                    |                                                                                 |
| Ising Online Map Selection                                                                                                    |                                                                                         |                                                                                                    |                                                                                 |
| O Input Tenure Numbers                                                                                                    |                                                                                         |                                                                                                    |                                                                                 |
| All exploration and development work that is u<br>claims before amalgamation. Exploration and c<br>amalgamation cannot be registered on the resu<br>lost should you proceed with the amalgamation<br>development work. Amalgamation registrations | nderway or co<br>development v<br>ulting amalgar<br>n registration p<br>s are irreversi | ompleted must be reg<br>vork conducted prior<br>nated tenure. This we<br>prior to registering ye<br>ble. | gistered on the<br>to this pending<br>ork credit will be<br>our exploration and |
| If you wish to register the exploration and deve<br>amalgamation.                                                                                                    | elopment worl                                                                           | <, please do so befor                                                                                    | e commencing the                                                                |
| I have read and understand the abov                                                                                                    | e statement                                                                             | and wish to proce                                                                                        | ed.                                                                             |
| I have read and do not wish to contin                                                                                                    | ue                                                                                      |                                                                                                    |                                                                                 |
|                                                                                                    |                                                                                         |                                                                                                    |                                                                                 |
| To all users: Any subsequent activities,<br>exploration or development work on m<br>of British Columbia to meet applicable l<br>appropriate, accommodate affected Fir                                                                             | , permits, ap<br>ineral or plac<br>legal obligati<br>st Nations.                        | provals or decision<br>er claims will requi<br>ons to consult with                                       | s related to<br>re the Province<br>and, if                                      |
| Back                                                                                                    |                                                                                         |                                                                                                    | Next                                                                            |
|                                                                                                    |                                                                                         |                                                                                                    |                                                                                 |

### Mapping Improvements

### Addition of new Layers for display

### First Nations Treaty Lands and First Nations Treaty Related Lands

On the map viewer, open the First Nations Layers folder to locate these layers. Both of these First Nations layers are defaulted to turn 'on' when your map viewer is at a scale less than 1:500,000.

(November 29, 2011)

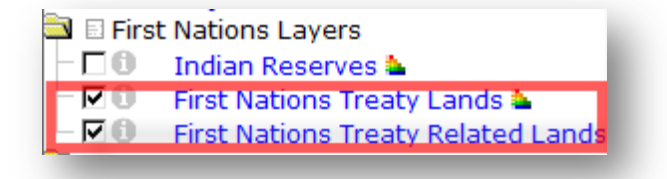

**First Nations Treaty Lands** 

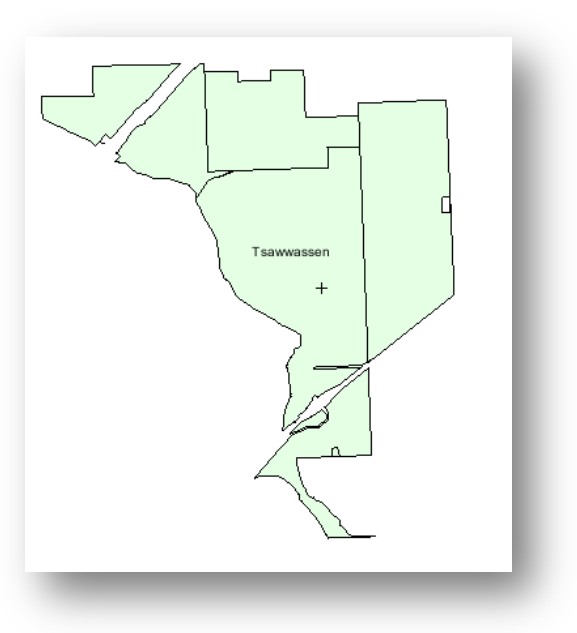

First Nations Treaty Related Lands

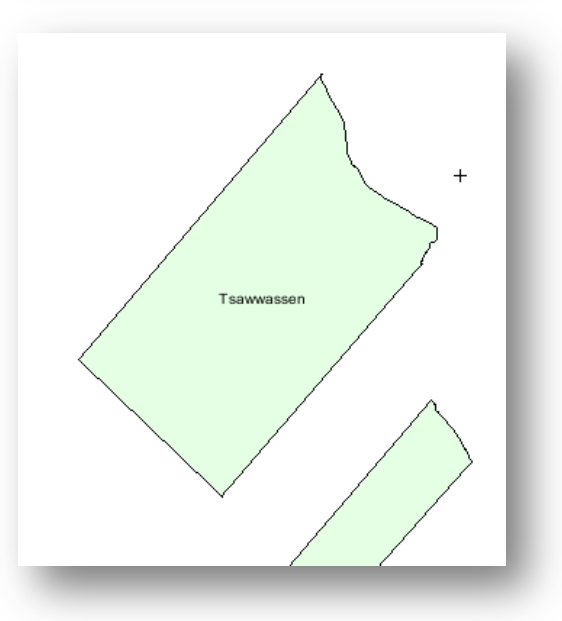

(November 29, 2011)

#### Federal Transfer of Administration and Control\*

Identified parcels that have been transferred from the Provincial Crown to the Federal Crown are available under the Administrative Boundaries folder on the map viewer. This layer is defaulted to turn 'on' when your map viewer is at a scale larger than 1:500,000. \*<u>Transfer of Administration and Control</u> means the transfer of administration, control and benefit pursuant to Section 31 of the Land Act of a particular area of Crown land to the Government of Canada by order in council for a specific purpose.

| 🚔 🗉 Adm | inistrative Boundaries               |
|---------|--------------------------------------|
|         | Parks                                |
| -00     | National Parks                       |
| -00     | Conservancy Areas                    |
| -00     | Provincial Administrative Bounda     |
| -00     | Provincial Regional Boundaries       |
| -00     | Regional Districts                   |
| -00     | Agricultural Land Reserves           |
| -00     | Tree Farm Licence (TFL)              |
| -00     | Forest District and Region           |
| - 🗆 🛈   | Mountain Pine Beetle Salvage Ar      |
| - 17 0  | Federal Transfer Lands 🏜             |
| -00     | Land Districts                       |
|         | Municipal Boundaries                 |
| -00     | Provincial Electoral Districts of Br |
|         | Community Watersheds                 |
| - 6     | Major Watersheds +                   |
|         | Major Cities                         |

|                  | Federal Transfer Lands                                                                              |                                                                                   |
|------------------|----------------------------------------------------------------------------------------------------|-----------------------------------------------------------------------------------|
|                  | TENURE_AREA_DERIVATION:<br>TENURE_PURPOSE:<br>TENURE_EXPIRY:<br>TENURE_LOCATION:<br>TENURE_SUBTYPE: | From Survey<br>TRANSPORTATION<br>May 11, 2054<br>VANC. AIRPORT<br>FED TRANSFER OF |
|                  | TENURE_AREA_IN_HECTARES:                                                                            | ADMIN. &<br>CONTROL<br>3.24                                                       |
|                  | RESPONSIBLE_BUSINESS_UNIT:                                                                          | LM - LAND MGMNT<br>- LOWER<br>MAINLAND<br>SERVICE REGION                          |
|                  | DISPOSITION_TRANSACTION_SID:<br>TENURE_SUBPURPOSE:<br>CROWN_LANDS_FILE:                             | 175507<br>AIRPORT/AIRSTRIP<br>2402224                                             |
| Identify Results | TENURE_DOCUMENT:<br>TENURE_LEGAL_DESCRIPTION:                                                       | 235564<br>DISTRICT LOT<br>7803, GROUP 1,<br>NEW<br>WESTMINSTER                    |
|                  |                                                                                                    | DISTRICT                                                                          |

(November 29, 2011)

#### **Provincial Administrative and Provincial Regional Boundaries**

Natural Resource Boundaries are available under the Administrative Boundaries folder on the map viewer. The <u>Provincial Administrative Boundaries</u> layer and the <u>Provincial Regional</u> <u>Boundaries</u> layer can be manually turned 'on' at any scale. This information is listed in your Tenure Overlap Report as the Permitting Region.

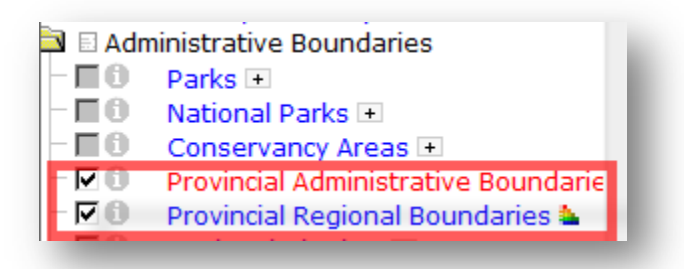

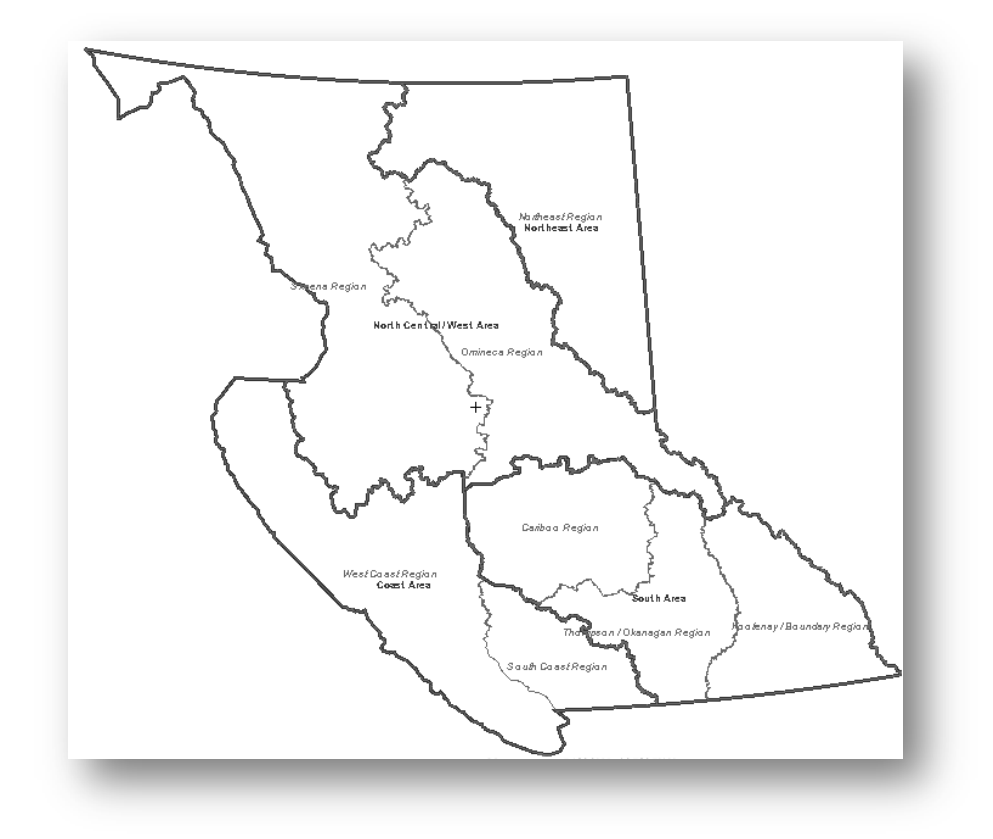

#### **Digital Road Atlas**

The Digital Road Atlas and partially attributed road data is made available under the Base Maps folder on the map viewer. This dataset is viewable at map scales larger than 1:80,000 when manually turned 'on'.

(November 29, 2011)

| 🖨 🗉 Bas | 🔄 🗉 Base Maps                |  |  |  |  |
|---------|------------------------------|--|--|--|--|
| -80     | Provincial Boundary 🖃        |  |  |  |  |
| -00     | Water                        |  |  |  |  |
| -00     | Landmarks                    |  |  |  |  |
|         | Transportation               |  |  |  |  |
|         | Roads - Digital Road Atlas 🏜 |  |  |  |  |
|         |                              |  |  |  |  |

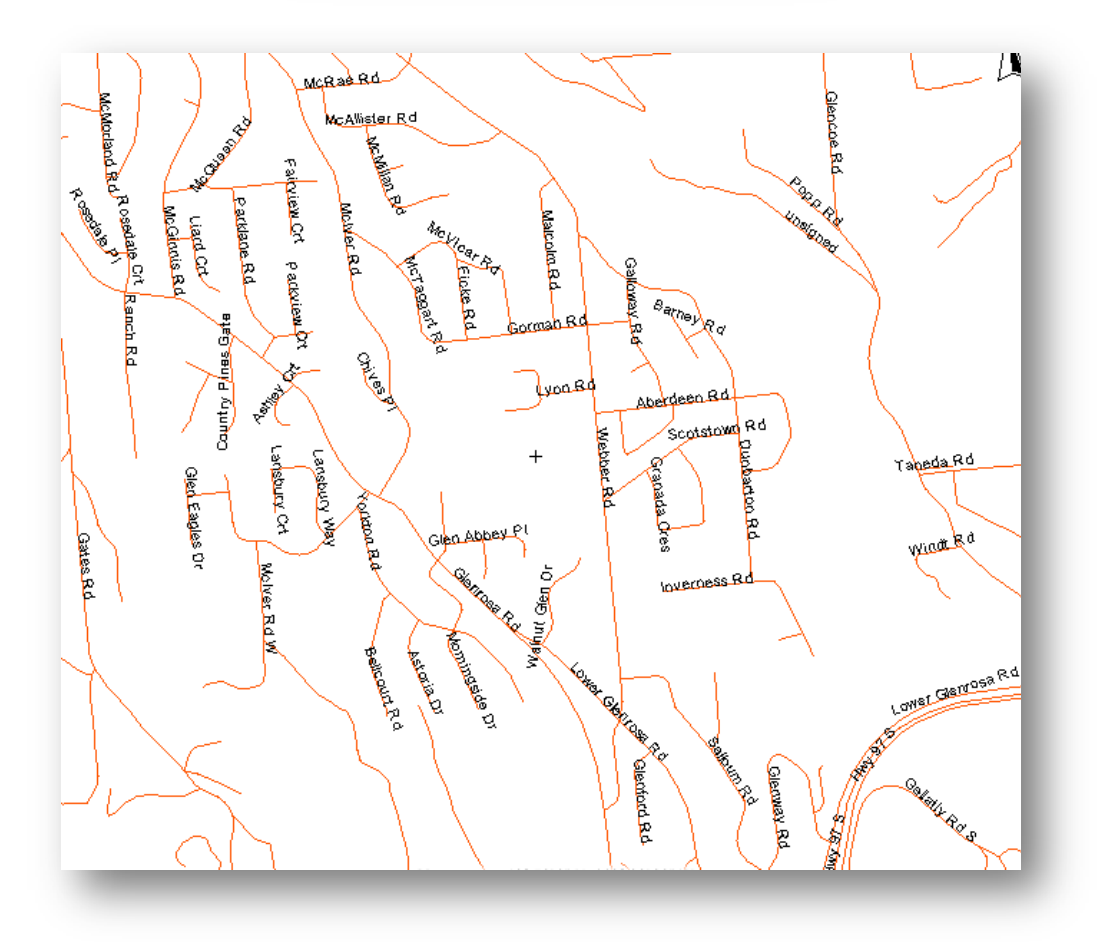

#### Mapping Layers updated sources

The underlying source dataset layers for the Community Watersheds, as well as the Survey Parcels, Survey Parcel Legal Descriptions, and Survey Parcel Right of Ways have been updated to their appropriate authoritative source.

### Mapping Tool – Drill Down Identify

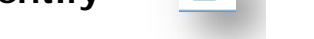

20

Improvements to the drill down identify tool were made to reflect the good to dates of tenure.

(November 29, 2011)

# Do you have any suggestions or comments for improvements to Mineral Titles Online?

If so, please email us at Mineral.Titles@gov.bc.ca